## Internal Request: Existing Cartegraph User Instructions

Step 1: Navigate to Inside Anderson, the City's Employee Intranet (http://www.insideanderson.info/). Click the "Internal Request" link in the top banner. This will redirect to the Internal Request sign-in screen.

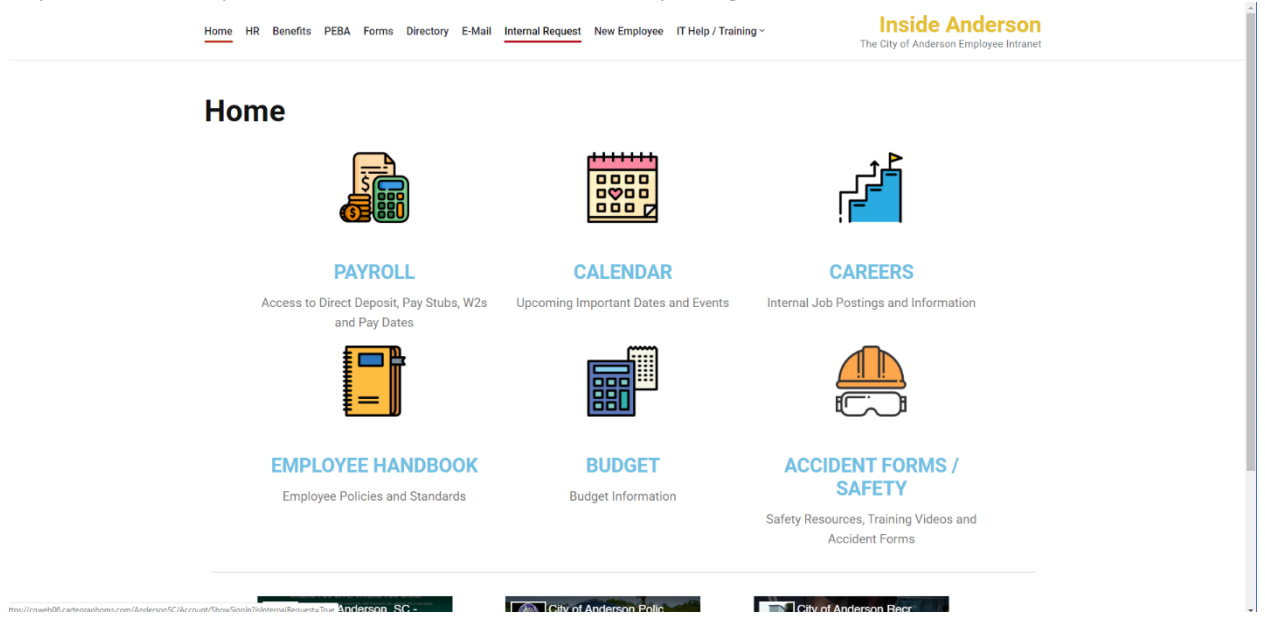

Step 2: Enter your credentials in the username and password fields. Your username will be the beginning of your city e-mail address (i.e. everything before @cityofandersonsc.com). The internal request module is distinct from other enterprise Cartegraph features; therefore, your password will not be your city e-mail password. Your default password will likely be Anderson#10. If it does not work, send an e-mail to <u>helpdesk@cityofandersonsc.com</u> to be reset. Click "Sign In."

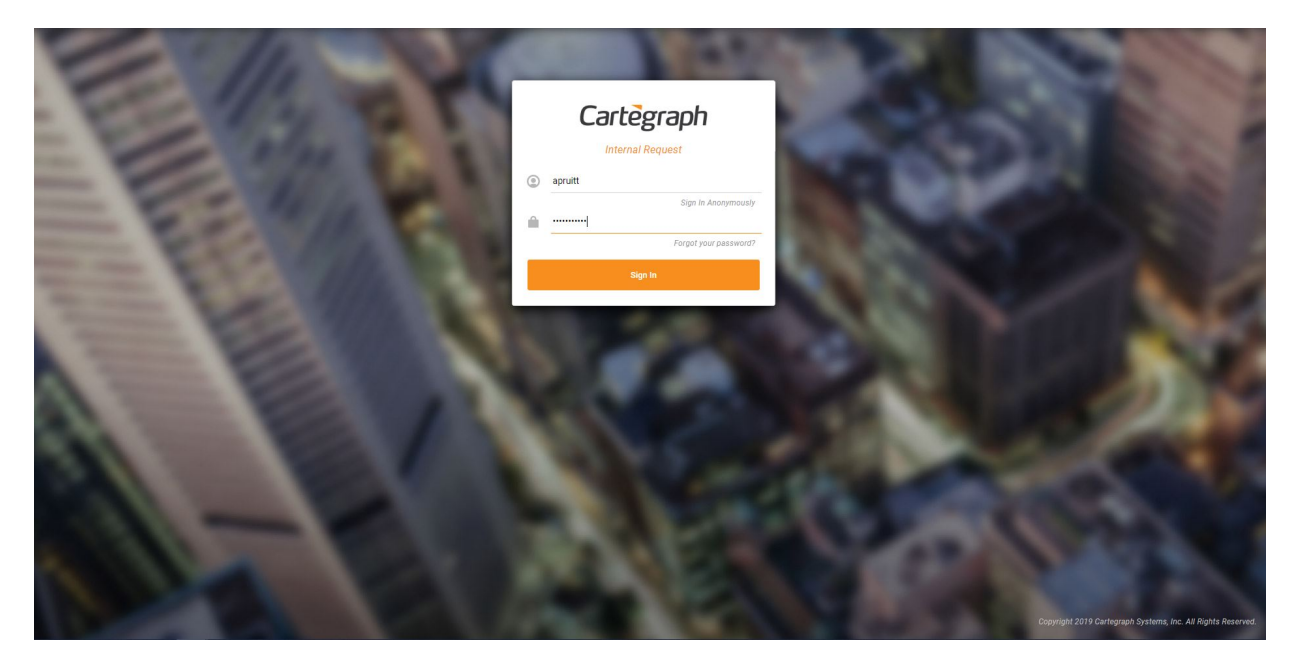

Step 3: Select an issue from the "Issue" drop-down screen. Once you have submitted requests, information about previous requests will be visible beneath the "My Submitted Requests" heading.

| Cartegraph |                                      | 👤 Jason 🔹 🎱 |
|------------|--------------------------------------|-------------|
|            | Select an Issue                      |             |
|            | * tosue. 📃 🔹 🔺                       |             |
|            | My Submitted Requests                |             |
|            | Request ID Issue Status Entry Date + |             |
|            |                                      |             |
|            | No records to display                |             |
|            |                                      |             |
|            |                                      |             |
|            |                                      |             |
|            |                                      |             |
|            |                                      |             |
|            |                                      |             |
|            |                                      |             |

Step 4: Fill out the related issue details. This includes a description of the issue or problem; the facility where the issue is located; the specific location within that facility; a priority level; and contact information. If you are submitting this on behalf of someone in your department, provide their contact information, if possible. That way, Building Maintenance will be able to contact them directly, if needed.

| Cartègraph             | 🧕 Jason - 🎭                                                                                         |
|------------------------|----------------------------------------------------------------------------------------------------|
|                        | Select an Issue                                                                                     |
| *10000: [              | саяк *                                                                                              |
| Description            | The sink in the break room is leaking intermittently. It seems to be due to the<br>old water intoi. |
| Facility:              | Municipal Business Center *                                                                         |
| Location Description:  | The sink in the break room in the Building and Codes office.                                        |
|                        |                                                                                                    |
| * Priority:            | ≡ L0# *                                                                                             |
| Contact Name:          | John Doe                                                                                            |
| Contact Phone Number:  | 555-555-5555                                                                                        |
| Contact Email Address: | Johndoe@cityofandersonse.com                                                                        |
|                        | Add an attachment                                                                                   |
|                        | Cancel Submit Request                                                                               |

Step 5: You may add attachments by clicking "Add an attachment." Navigate to the file or location of your photo(s) and click "Open." The attachment(s) will appear below the "Contact E-mail Address" box. When you are finished, click "Submit Request."

| Cartegraph             | 👤 Jason - 🤒                                                                                           |
|------------------------|----------------------------------------------------------------------------------------------------|
|                        | Select an Issue                                                                                       |
| * fasue:               | .00K *                                                                                                |
| Description            | The slink in the break room is loaking intermittently. It seems to be due to the<br>old watter troob. |
| Facility:              | Municipal Business Center *                                                                           |
| Location Description:  | The sink in the break room in the Building and Codes office.                                          |
|                        |                                                                                                    |
| * Priority:            | ≡ Low *                                                                                               |
| Contact Name:          | John Doe                                                                                              |
| Contact Phone Number:  | 555-555 5555                                                                                          |
| Contact Email Address: | johndoe@cityofandersonsc.com                                                                          |
|                        | Dripping Faucet_2.pg x                                                                                |
|                        | Add an attachment                                                                                     |
|                        | Cancel Submit Request                                                                                 |

Step 6: Upon submitting a request, you will be redirected to the home page. The submitted request should now appear beneath the "My Submitted Requests" heading. You should receive an e-mail from Cartegraph with details about your request. You should also receive an e-mail from Cartegraph when your request has been closed.

| Cartegraph |                   |              |        |                      |        | 👤 Jason 🔹 🌏 |
|------------|-------------------|--------------|--------|----------------------|--------|-------------|
|            |                   | Select an I  | ssue   |                      |        |             |
|            | * 19              | ssue:        |        | ]                    |        |             |
|            |                   | My Submitted | Reques | sts                  |        |             |
| Req        | uest ID Issue     |              | Status | Entry Date           | ¥.     |             |
| 492        | 3 Climate Control |              | Open   | 1/9/2020 11:27:52 AM |        |             |
|            |                   |              |        |                      |        |             |
|            |                   |              |        |                      |        |             |
|            |                   |              |        |                      |        |             |
|            |                   |              |        |                      | 1.1011 |             |
|            |                   |              |        |                      |        |             |
|            |                   |              |        |                      |        |             |

Step 7: It is highly recommended that you change your default password. To do so, click on your username in the upper right corner, as indicated by the red box, and click "Change Password."

| Cartegraph         |                      |         |                                       | 🙎 Ashley - 🤤                                   |
|--------------------|----------------------|---------|---------------------------------------|------------------------------------------------|
|                    | Select a             | n Issue | -                                     | Change Password<br>orge our<br>Campus<br>Ideas |
|                    | My Submitte          | d Requ  | ests                                  | Cartegraph OMS<br>Contact Support<br>About     |
| Request ID<br>3781 | Issue<br>Other issue | Status  | Entry Date ~<br>7/31/2019 11:28:22 AM |                                                |
| 3780               | Other Issue          | Closed  | 7/31/2019 11:25:17 AM                 |                                                |
|                    |                      |         |                                       |                                                |
|                    |                      |         | 1 - 2 of 2                            |                                                |
|                    |                      |         |                                       |                                                |

## **General Notes:**

Internal Request issues are not available through the "Create Request" mechanism otherwise used in Cartegraph. You will need to use the Internal Request site to find maintenance specific request issues, such as climate control, leak, pest control, etc.

It is important that as much detail is provided as possible, including contact information. Providing contact information, especially if you are submitting on behalf of someone else, is the best way for an employee from Building Maintenance to follow-up with someone about the issue.

As Cartegraph users, you will be able to view the submitted request under the Requests tab in Cartegraph. Therefore, you will also be able to check the status and follow-up with additional comments or information in the comments log on the request record that is generated.

Remember that your password for Internal Request is distinct from your enterprise credentials. It will not be the same as the other password used to login to Cartegraph unless you specifically change it to match. In such an instance, it will not change if your enterprise credentials change; it must be set and reset independently.

If you have any issues logging on or submitting requests, please send an e-mail to helpdesk@cityofandersonsc.com.